# Verwendung von Jitsi Meet (Jit.si.org) für Online Meetings

#### **Ein Meeting erstellen:**

Über dieses Angebot, können sehr einfach Meetings erstellt, der Link dazu geteilt und zum angesetzten Zeitpunkt abgehalten werden.

#### https://jitsi.org/jitsi-meet/ aufrufen (nur Englisch)

| "Start a Call" anklicken. | 👩 Start A C | all                                |     |
|---------------------------|-------------|------------------------------------|-----|
| "                         |             |                                    |     |
|                           |             | Neues Meeting starten<br>XYMeeting | Los |
| Neuen Meetingsnamen v     | vergeben:   |                                    |     |

auf "Los" klicken.

1. Schritt geschafft: Ein Meeting ist geboren.

Der Zugriff auf Kamera/Mikrofon muss ggfls. über den Browser erlaubt werden. Bei mir kommt von Firefox die Anfrage, ansonsten über Einstellungen/Datenschutz/Berechtigungen den Zugriff erlauben. Wenn hier "die Entscheidung merken" angekreuzt wird, muss das nicht immer wieder wiederholt werden.

|   | Son version aspection<br>Microfon aspection<br>Zegotif auf folgens<br>Version USE2.0 Pr<br>Zegotif auf folgens | oer aan yne fameer and fer<br>n dafan?<br>de Samere ofsaber:<br>C Gemere<br>de Sjócolon efeaber: | × |                         |                           | ï |  |  |
|---|----------------------------------------------------------------------------------------------------|--------------------------------------------------------------------------------------------------|---|-------------------------|---------------------------|---|--|--|
|   | Entscheidung :                                                                                                 | interiori                                                                                        |   |                         |                           |   |  |  |
|   | (decident)                                                                                                    | Sum etauten                                                                                      |   |                         |                           |   |  |  |
|   |                                                                                                    |                                                                                                  |   |                         |                           |   |  |  |
|   |                                                                                                    |                                                                                                  |   |                         |                           |   |  |  |
|   |                                                                                                    |                                                                                                  |   | Jitsi Mee               |                           |   |  |  |
|   |                                                                                                    |                                                                                                  |   | Inhien Sie Markiertes ( | Gerät teilen wenn der Fre |   |  |  |
| ſ |                                                                                                    |                                                                                                  |   |                         |                           |   |  |  |
|   |                                                                                                    |                                                                                                  |   |                         |                           |   |  |  |

Die Seite ist Original auf Englisch, kann aber über die Settings/Einstellungen auf Deutsch umgestellt werden: Rechts unten über die Drei Punkte, Settings/Einstellungen aufrufen:

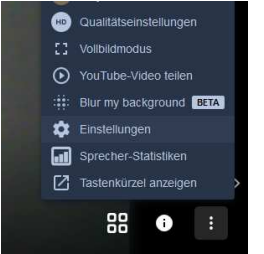

Es öffnet sich ein Hilfsfenster, dort über more (mehr) die Sprache auf German (Deutsch) umstellen, mit OK bestätigen

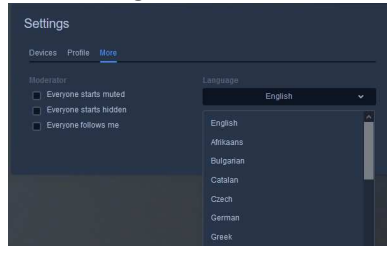

In den Einstellungen kann auch die Funktion der Kamera und des Mikrofons überprüft werden.

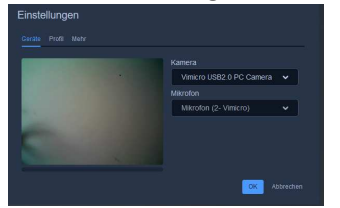

Oder ein Name vergeben werden. (E-Mail-Adresse ist nicht erforderlich)

| Einstellungen |              |  |  |  |  |  |
|---------------|--------------|--|--|--|--|--|
|               |              |  |  |  |  |  |
|               |              |  |  |  |  |  |
| к             |              |  |  |  |  |  |
|               | OK Abbrechen |  |  |  |  |  |

### 2. Schritt geschafft, das Meeting ist eingerichtet.

Über die "Informationen" ① kann der Link zu diesem Meeting abgerufen und kopiert werden.

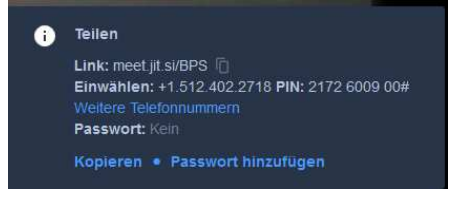

Der Link ist immer wieder nutzbar/abrufbar.

Den kopierten Link per Mail oder andere Medien teilen. Auf Wunsch könnt Ihr den Link über Euren RIBA an Euren zuständigen IBA senden, dann wird er auf der AA-Internetseite unter <u>https://www.anonyme-alkoholiker.de/meetings/onlinemeetings/liste-der-temporaeren-onlinemeetings/</u> veröffentlicht

Teilt Euren Freunden und Freundinnen mit, wann ihr ein Online Meeting anbietet und über welchen Link sie reinkommen. Es bietet sich an, das Meeting zu den gewohnten Meetingszeiten anzubieten.

## Am Meeting teilnehmen:

Niemand braucht etwas runterladen, sondern nur auf den Link klicken.

Jitsi Meet läuft am PC am besten über Chrome oder Firefox.

Auf mobilen Geräten läuft es nur über die Jitsi App. <u>https://jitsi.org/downloads/</u>. (Aufpassen bzgl. Datenverbrauch bei Teilnahme mit mobilem Netz.) Hier erst die App öffnen, dann den Meetings-Link anklicken oder eingeben.

Die Teilnahme ist auch per Telefon (nur IP-Telefonie) möglich. Hierzu die Telefonnummer aus dem Link oder für Deutschland die 0049/8938038719wählen und nach der Abfrage anschließend den PIN eingeben.

Falls es zwischendrin mal Probleme gibt, z.B. der Sprecher ist nicht mehr zu sehen, abmelden indem auf das rote Hörersymbol (geklickt wird, dann kann man sich über den Link wieder einwählen und dann läuft es wieder. Angeblich läuft es über Chrome am besten.

Wer nicht selber spricht, muss das Mikrofon stumm schalten, sonst überlagern sich die Töne und keiner versteht etwas. Mit Hilfe des Symbols  $\bigvee$  kann man sich zu Wort melden.

3. Schritt ist geschafft, ihr nehmt an einem Meeting teil.